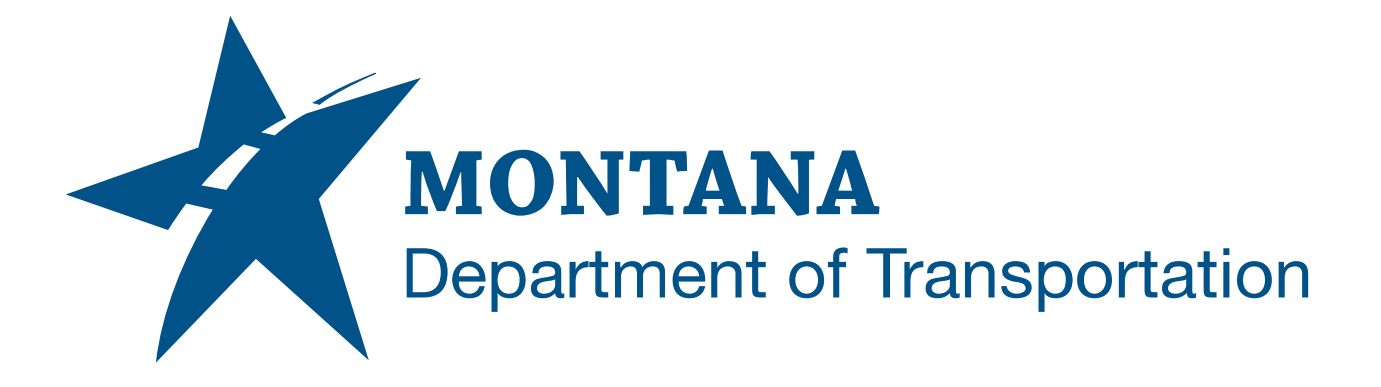

## February 2025

MDT Civil 3D State Kit -Import Views

YOUTUBE VIDEO DOCUMENTATION

# TABLE OF CONTENTS

| Table of Contents   Overview | 2<br>3 |
|------------------------------|--------|
|                              |        |
| Using the Command            | 3      |

### OVERVIEW

AutoCAD allows to save and restore named views in a drawing but does not provide a straightforward way to share named views between different drawings. The **Import Views** command will import named views into a drawing.

The Import Views command is developed and provided by WisDOT.

#### COMPANION DOCUMENTATION

YouTube Video Link:

https://www.youtube.com/watch?v=hy33cpS3S1I&list=PLxseor6I1x1GY4KNF\_93eyCR SVeO61OwX&index=10

#### **USING THE COMMAND**

- 1. Type **MDTImportViews** at the command line or press the **Import Views** ribbon button.
- 2. Browse to a DWG file containing named views and click "Open".
- 3. Select views to import into the current drawing. (Use *ctrl-select*, *shift-select*, or the buttons provided to select multiple.)
- 4. Views will be imported.